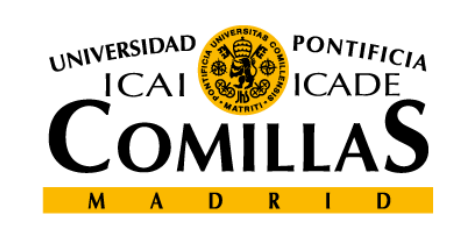

upcomillas

#### upcomillas

#### 2-Forms and JavaScript

**Course: Developing web-based applications** 

Cristina Puente, Rafael Palacios

2010-2011

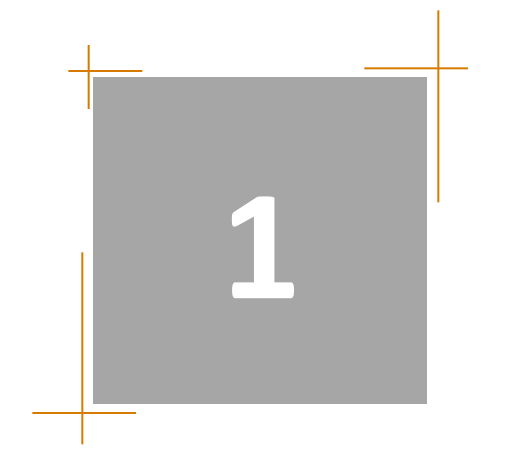

# Creating forms

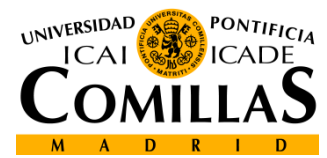

• An HTML form is a special section of a document which gathers the usual content plus codes, special elements called controls (checkboxes, radiobuttons, menus), etc.

```
<FORM action="http://algunsitio.com/prog/usuarionuevo.php"
method="post">
Nombre:<INPUT type="text" id="nombre"><BR>
Apellido:<INPUT type="text" id="apellido"><BR>
email:<INPUT type="text" id="email"><BR>
<INPUT type="radio" name="sexo" value="Varón"> Varón<BR>
<INPUT type="radio" name="sexo" value="Mujer"> Mujer<BR>
<INPUT type="radio" name="sexo" value="Mujer"> Mujer<BR>
<INPUT type="radio" name="sexo" value="Mujer"> Mujer<BR>
<INPUT type="radio" name="sexo" value="Mujer"> Mujer<BR>
<INPUT type="radio" name="sexo" value="Mujer"> Mujer<BR>
<INPUT type="radio" name="sexo" value="Mujer"> Mujer<BR>
<INPUT type="submit" value="Enviar"><INPUT type="reset"></FORM>
```

| Nombre:            |  |
|--------------------|--|
| Apellido:          |  |
| email:             |  |
| 🔘 Varón            |  |
| 🔘 Mujer            |  |
| Enviar Restablecer |  |

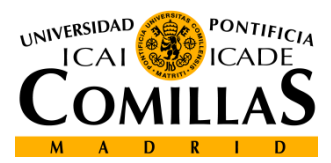

- The *form* element is something like a container for all the controls inside a web page.
- <u>Attributes:</u>
  - <u>Action</u>: refers to the program which will process the content of the form once sent.
  - <u>Name</u>: name of the form to be referred to. It's optative, but it is highly recommended to include.
  - <u>Method</u>: methods of sending data to the server. (Get by URL, Post by standard input stdio)
  - <u>Accept-charset</u>: set of accepted characters.

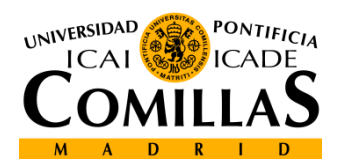

- Data sending methods:

- <u>get</u>: with this method, the set of data is linked to the URL
   specified by the action attribute (using a question mark as a separator ("?") all this information is sent to the program in charge of processing it.
- <u>post</u>: with this method, the set of data is included and sent to the program in charge of processing it by the standard input/ output via.
- The *post* method is more secure than *get*.

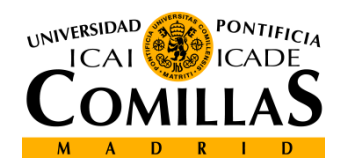

<html> <head> <title>PHP example</title> </head> <body> <H1>Ejemplo de procesado de formularios</H1>

<FORM ACTION="procesa2.php" METHOD="GET"> Introduzca su nombre:<INPUT TYPE="text" NAME="nombre"><BR> Introduzca sus apellidos:<INPUT TYPE="text" NAME="apellidos"><BR> <INPUT TYPE="submit" VALUE="Enviar"> </FORM> </body>

</html>

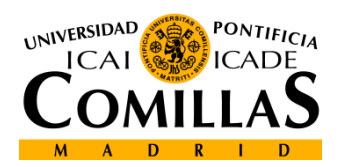

Controls: text input

| First name: | Mickey |
|-------------|--------|
| Last name:  | Mouse  |
| Submit      |        |

- The <input> tag defines the input fields in the form.
- Attributes:
  - type="" type of field.
  - maxlenght="" indicates the maximum number of characters.
  - size="" maximum number of characters displayed on screen.
  - value="" initial value on this field.
  - name="" name to be referenced.

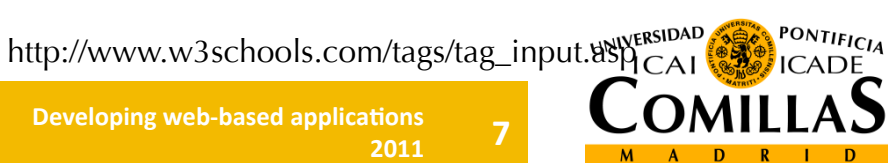

- Controls: special text inputs
  - These special types are useful for mobile devices

| type="text"                                                                                                    | type="number"                                                                                                    | type="email"                                                                                               | type="tel"                                                                                                    |
|----------------------------------------------------------------------------------------------------|----------------------------------------------------------------------------------------------------|----------------------------------------------------------------------------------------------------|----------------------------------------------------------------------------------------------------|
| 🔛 📶 📧 10:13 ам                                                                                                    | 🔛 📶 🕼 10:13 ам                                                                                                    | and Swisscom 🗢 17:36 🕨 O 📼                                                                                 | atti Swisscom 🗢 17:36 🕨 o 📼                                                                                                    |
|                                                                                                    |                                                                                                    |                                                                                                    |                                                                                                    |
| qwertyuiopasdfghjkl $3^{2}$ zxcvbnm $\overset{\text{off}}{\overset{\text{CL}}{\overset{\text{CL}}}$ $7^{123}$ , $\rightarrow$ .60Android Device | 1       2 ABC       3 DEF       -         4 GHI       5 JKL       6 MNO       .         7 PQRS       8 TUV       9 WXYZ       □         * # (       0 +       _       Next         Android Device | Previous Next AutoFill Done<br>QWERTYUIOP<br>ASDFGHJKL<br>ZXCVBNM<br>I23  pace @ . return<br>iPhone Device | Previous     Next     AutoFill     Done       1     2     3       ABC     DEF       4     5     6       GHI     JKL     MNO       7     8     9       PORS     TUV     WXYZ       + * #     0     Image: Comparison of the second second |
|                                                                                                    |                                                                                                    |                                                                                                    | ICAI                                                                                                    |

8

D

• Controls, buttons

#### Submit

- Defined by the <input> tag plus some attributes:
  - type, followed by *submit* to send the data, or followed by *reset* to erase the data and leave the fields blank, or *button* to perform some action.
  - value, to indicate the text inside a button (usually send or reset).
  - name, to identify a button.

<input type="button" value="Cerrar esta ventana" onclick="window.close();">

http://www.w3schools.com/tags/tag\_input.asp\_CAL

- Controls, checkbox
- To select one or some options from several choices. (main difference with radiobutton).
- One option may be preselected (checked) when the page loads.

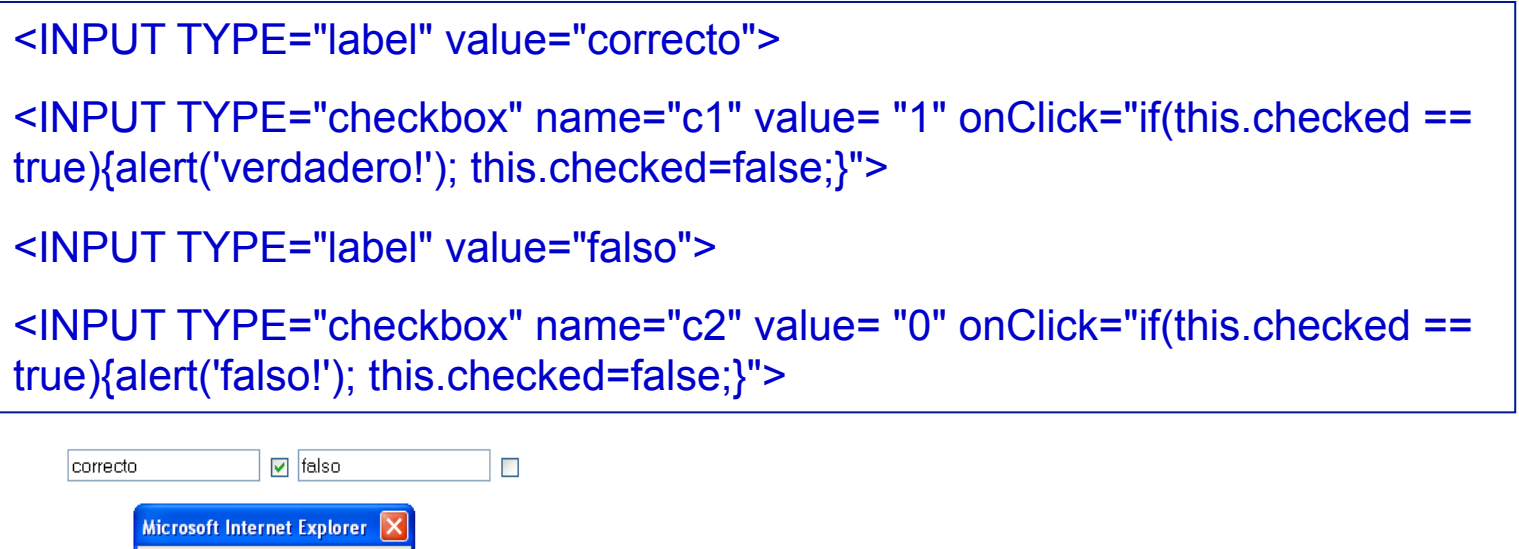

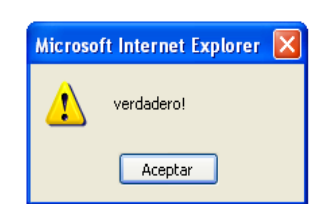

http://www.w3schools.com/tags/tag\_input.850

Departamento de Sistemas Informáticos Escuela Técnica Superior de Ingeniería ICAI Developing web-based applications 2011 10

- Controls, special inputs
- There are some special inputs like:
  - Password: this field won't display the characters while typing. It will display asterisks instead.
  - Hidden: the value of this field can't be modifyed because the user can't see this field. It usually has a fixed value defined by the value attribute.
  - Their attributes are the same as for text.

#### <input type="password" name="clave" maxlength="5" size="6">

....

http://www.w3schools.com/tags/tag\_input.8%

Developing web-based applications 2011 11

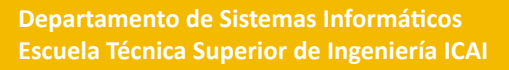

- Controls, radio
- Similar to checkbox, to select an option from some choices.
- Only one active field allowed.

<input type="radio" name="g1" value="Leche"> Leche<br> <input type="radio" name="g1" value="Mant"> Mantequilla<br> <input type="radio" name="g1" value="Queso" check="checked"> Queso

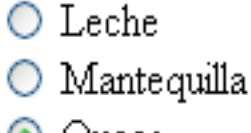

💿 Queso

http://www.w3schools.com/tags/tag\_input.asp\_CAL

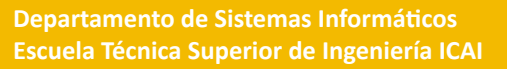

- Controls, select lists
  - The tags <select>.....</select> hold the values to be selected from a list of choices. The attributes of the opening tag are:
  - name="" identifies the selection tag.
  - Size="" indicates the number of visible options. If it is 1, the selection will be a menu. If the value is greater than 1, the list will have a scroll bar.
  - Multiple: indicates multiple selection (the user can select more than one option).

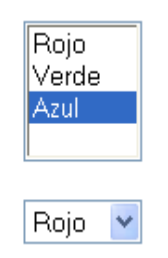

http://www.w3schools.com/tags/tag\_select.ashcal

- Controls, select lists
  - The <option> tag indicates the different options.
  - The *selected* attribute, indicates the default option.
  - If it is not specified, it will be the first element on the list.

```
<SELECT NAME="Colores" MULTIPLE>
<OPTION VALUE="r">Rojo</OPTION>
<OPTION VALUE="g">Verde</OPTION>
<OPTION VALUE="b">Azul</OPTION>
</SELECT>
<BR><BR>
<SELECT NAME="Colores" SIZE="1">
<OPTION VALUE="r">Rojo</OPTION>
<OPTION VALUE="r">Rojo</OPTION>
<OPTION VALUE="g">Verde</OPTION>
<OPTION VALUE="g">Verde</OPTION>
</SELECT>
```

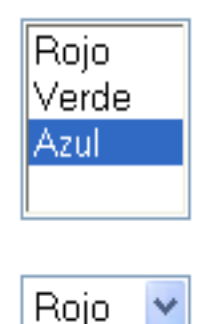

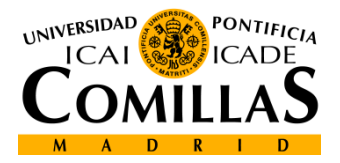

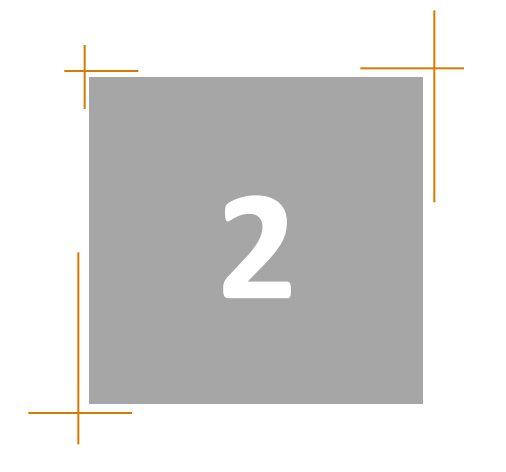

# Accesing form objects from JavaScript

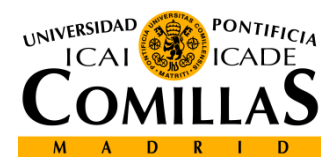

# Finding the object (using this)

 Names while creating the object: <select name="var\_name" OnChange="function\_name(this)">

</select>

• Obtaining the object within a JavaScript function:

```
function function_name(elem)
{
    alert(elem.value);
```

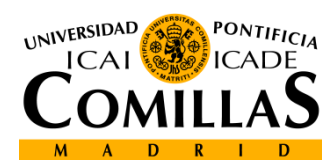

## Finding the object (using getEelementById)

• Names while creating the object:

```
<select name="var_name"
id="object_name"
OnChange="function_name()">
```

</select>

 Finding any object within a JavaScript function: var elem;

elem=document.getElementById("object\_name");

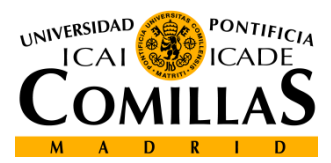

## Finding the object (using document)

- Names while creating the object:

   <form action="save.php" name="form\_name" >
   <select name="var\_name"</li>
   OnChange="function\_name">
   </select>
   </form>
- Accessing any object within a JavaScript function: var elem=document.form\_name.var\_name;

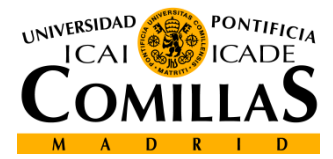

## **Content of different object types**

- In general the following are always valid: elem.name → name of the variable elem.value → value typed in by the user
- Radio and checkbox:

   if (elem.checked) {
   alert(elem.value); //use the value only if checked
   }
- Select-one:

selectValue = elem.options[elem.selectedIndex].text;

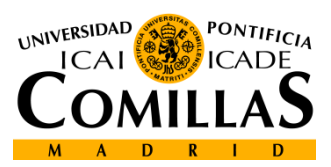

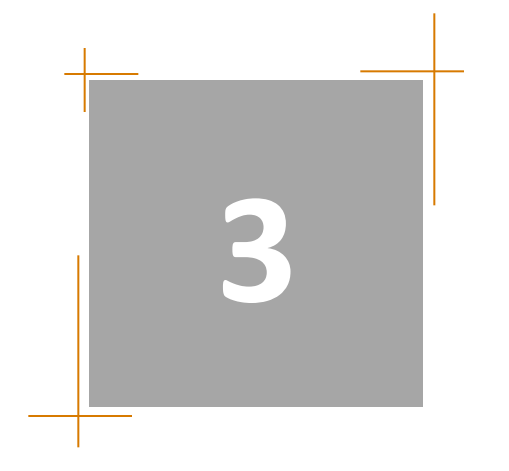

# Some practical examples

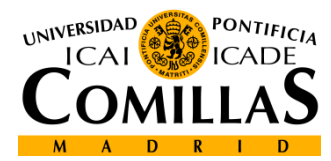

## Numeric Text field example

• JavaScript code:

```
function format(elem)
{
   var my_value;
   my_value=parseFloat(elem.value);
   elem.value=my_value.toFixed(2);
}
```

• HTML code:

Amount: <input onChange="format(this)" name="amount" value="1.00">&euro;

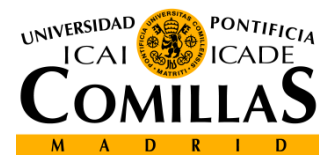

## Submit confirmation (<form> event)

```
• JavaScript code
function AskConfirmation ()
{
    var agree;
    agree=confirm("Send data now?");
    if (agree) {
        //code to check data goes here
        return true;
    } else {
        return false ;
    }
}
```

#### • HTML code

```
<FORM
ACTION="http://www.iit.upcomillas.es/cgi-bin/test-cgi"
NAME="myform" OnSubmit="return AskConfirmation()" >
Name: <INPUT NAME="first_name" SIZE="15"><BR>
<INPUT TYPE="SUBMIT" VALUE="Submit Form">
```

```
</FORM>
```

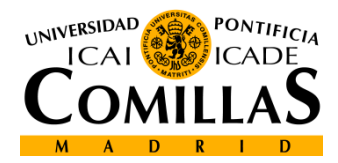

## Submit confirmation (button event)

```
• JavaScript code
function AskConfirmation()
{
    var agree;
    agree=confirm("Send data now?");
    if (agree) {
        //code to check data goes here
        return true;
    } else {
        return false ;
    }
}
```

#### • HTML code

```
<FORM
ACTION="http://www.iit.upcomillas.es/cgi-bin/test-cgi"
NAME="myform">
Name: <INPUT NAME="first_name" SIZE="15"><BR>
<INPUT TYPE="SUBMIT" VALUE="Submit Form"
OnClick="return AskConfirmation()" >
```

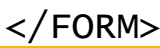

Departamento de Sistemas Informáticos Escuela Técnica Superior de Ingeniería ICAI

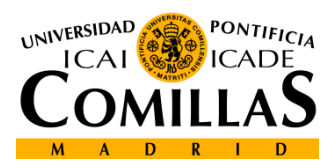

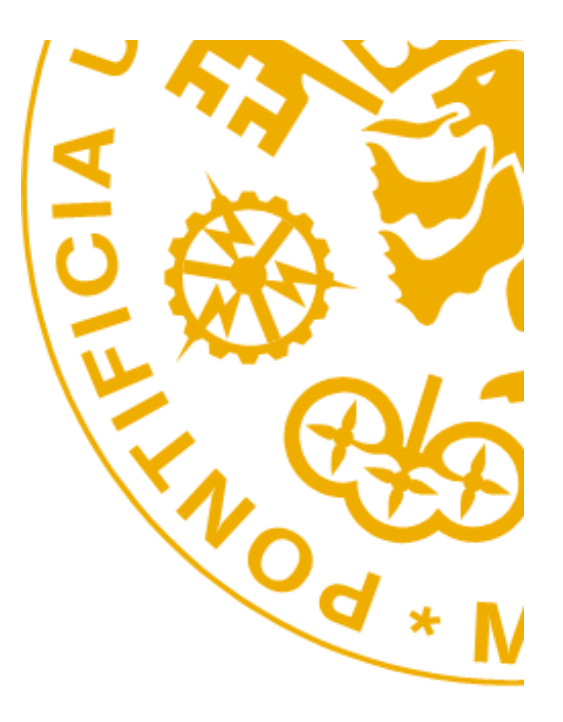

Escuela Técnica Superior de Ingeniería ICAI Alberto Aguilera 25 28015 Madrid Tel +34 91 542 28 00 Fax + 34 91 542 31 76 Iwww.icai.upcomillas.es

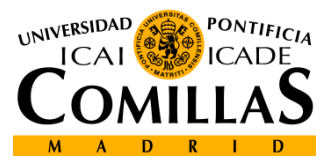

www.upcomillas.es